## Guidelines to students for accessing Virtual Classroom

1. Type the address <u>https://tigps.org/tigconnect/wc-room/</u> in the address bar of your updated Chrome or Firefox browser.

| ⊌ New Tab                                     | × +                                      | -      | ð     | × |
|-----------------------------------------------|------------------------------------------|--------|-------|---|
| $\leftrightarrow$ $\rightarrow$ C $rac{1}{2}$ | Q, https://tigps.org/tigconnect/wc-room/ | III\ 🗉 | ] (2) | Ξ |

## 2. Choose your meeting as ' Virtual Class'

| TIG Connect                                                                                                    |                                                   |
|----------------------------------------------------------------------------------------------------|---------------------------------------------------|
| The Team WC Room FAQs                                                                                                    |                                                   |
| Home > WC Room                                                                                                    |                                                   |
| WC Room                                                                                                    | Remote Conference                                 |
| Select your web conference/virtual class room, Write your full Name and then enter the access code                                                                                                    | Meeting:                                          |
| আপনার ওয়েব সম্মেলন / ভার্চুয়াল শ্রেণিকক্ষ নির্বাচন করুন, আপনার <b>সম্পূর্ণ নাম লিঘুন</b> এবং তারপরে <b>অ্যাব্স্রেস কোড</b> ও<br>अपना देव कॉन्फ्रेंस / वर्द्युअल क्लास रूम चुने, अपना <b>पूरा नाम सिक्षें</b> और फिर <b>एक्सेस कोढ डालें</b><br>< | DS-Clase   DS-Class  ML Class  TCEA Session       |
| For any help :<br>Please call                                                                                                    | Udavap<br>Virtual Class<br>Web Contenence Session |
| Contact by Whatsapp<br>Please make sure that you haven updated browser like Chrome,Firefox or Safari                                                                                                    | Join                                              |

3. Write your full name in the space as indicated

| The Team WC Room FAQs                                                                                                    |            |
|----------------------------------------------------------------------------------------------------|------------|
|                                                                                                    |            |
| Home VWC Room                                                                                                    |            |
| WC Room Remote Co                                                                                                    | nference   |
| elect your web conference/virtual class room, Write your full Name and then enter the access code Meeting:                                                                                                    |            |
| আপনার ওয়েব সম্মেলন / ভার্চুয়াল প্রেণিকক্ষ নির্বাচন করুন, আপনার সম্পূর্ণ নাম লিখুন এবং তারপরে অ্যাক্সেস কোন্ড ব                                                                                                    | ~          |
| अपना वेब कॉन्फ्रेंस / वर्चुअल क्लास रूम चुनें, अपना पूरा नाम लिखें और फिर एक्सेस कोड डालें Name:                                                                                                    |            |
| Full Name of th                                                                                                    | ne student |
| Password:                                                                                                    |            |
| ontact by Whatsapp                                                                                                    | Join       |
| lease make sure that you haven updated browser like Chrome, Firetox or Satari                                                                                                    |            |
| Put your password as 'vclass' and click on ' Join'                                                                                                    |            |
| Put your password as 'vclass' and click on ' Join'<br>TIG Connect<br>WC Room FAQs<br>Home : WC Room                                                                                                    |            |
| Put your password as 'vclass' and click on ' Join'<br>TIG Connect<br>NC Room<br>Remote<br>Remote                                                                                                    | Conference |
| Put your password as 'vclass' and click on ' Join'          Image: sure that you naven updated browser like Chrome, Filerox or satari         Image: sure that you reass         Image: sure that you reass         Image: sure that you reast                                                                                                    | Conference |
| ease make sure that you haven updated browser like Chrome, Firefox or safar<br>Put your password as 'vclass' and click on ' Join'<br>TIG Connect<br>te Team WC Room FACS<br>Home WC Room<br>WC Room<br>Procession<br>Procession | Conference |
| ease make sure that you naven updated browser like Chrome, riferox or safar<br>Put your password as 'vclass' and click on ' Join'<br>TIG Connect<br>e Team WC Room FAOS<br>Home WC Room<br>WC Room<br>Procession<br>Procession<br>Procesion<br>Procession<br>Procesion<br>Procession<br>Procession    | Conference |

Join

Contact by Whatsapp

Please make sure that you haven updated browser like Chrome, Firefox or Safari

5. You'll be redirected to a similar page as given below

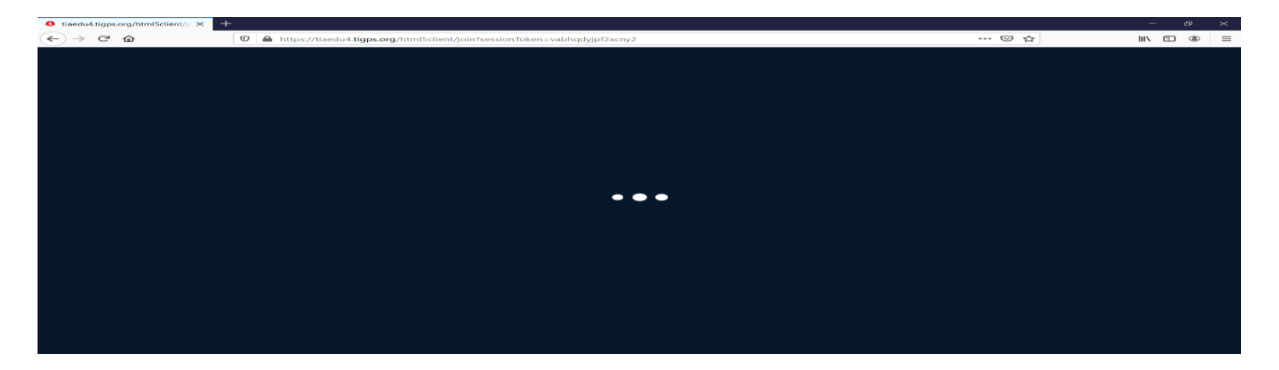

6. Choose the 'Microphone' option

| MESSAGES    | < Public Chat                                                                                                    | < <u>6</u>                            | SPECTRUM SESSION 3   🔘 |
|-------------|----------------------------------------------------------------------------------------------------|---------------------------------------|------------------------|
| Public Chat | Welcome to SPECTRUM SESSION 31<br>For help on using TigConnect see these (short)<br>Italia.<br>To join the audio bridge click the phone button.<br>Use a headset to avoid causing background noise<br>for others.<br>You are using TigConnect. | How would you like to join the audio? | ×                      |
|             | Send message to Public Chat                                                                                                    | Microphone Listen only                |                        |
|             |                                                                                                    |                                       |                        |

7. Allow access to the microphone by tapping the option as shown

| O TigConnect - SPECTRUM SE | essi × +                  |                                         |                                                       |                  |        |                                                                                                    |  |
|----------------------------|---------------------------|-----------------------------------------|-------------------------------------------------------|------------------|--------|----------------------------------------------------------------------------------------------------|--|
| ← → ♂ @                    | 🔽 🖴 🐓 htt                 | ps://tiaedu4. <b>tigps.org</b> /        | "html5client/join?session"                            | Token=kbl9i6qukd | aauwqd |                                                                                                    |  |
| INERSALIES (               |                           | Will you allow tiaedu4.1<br>microphone? | tigps.org to use your                                 |                  |        | and a state of the second second second second second second second second second second second second second s |  |
| Service Report             |                           | Microphone to share:                    |                                                       |                  |        |                                                                                                    |  |
|                            | Walcome to SI             | Microphone (Realtek(R                   | ) Audio)                                              | ~                |        |                                                                                                    |  |
| - Normali                  |                           | Remember this decis                     | sion                                                  |                  |        |                                                                                                    |  |
| The second devices         | For historen un<br>Histor | Allow                                   | Don't Allow                                           | $\times$         |        |                                                                                                    |  |
| America Alt                |                           | Allow access                            | to your microphone                                    |                  |        |                                                                                                    |  |
| Sussession from            |                           | We need you to al<br>to join you to the | llow us to use your media devi<br>voice conference :) | ces in order     |        |                                                                                                    |  |
|                            |                           | 100                                     |                                                       |                  |        |                                                                                                    |  |
|                            |                           |                                         |                                                       |                  |        |                                                                                                    |  |
|                            |                           |                                         |                                                       |                  |        |                                                                                                    |  |
|                            |                           |                                         |                                                       |                  |        |                                                                                                    |  |
|                            |                           |                                         |                                                       |                  |        |                                                                                                    |  |
|                            |                           |                                         |                                                       |                  |        |                                                                                                    |  |
|                            |                           |                                         |                                                       |                  |        |                                                                                                    |  |
|                            |                           |                                         |                                                       |                  |        |                                                                                                    |  |
|                            |                           |                                         |                                                       |                  |        |                                                                                                    |  |
|                            |                           |                                         |                                                       |                  |        |                                                                                                    |  |

8. Keep your video off and microphone muted during the session by tapping the icon.

|                                                                                              | -  |
|----------------------------------------------------------------------------------------------|----|
|                                                                                              |    |
| TOTAL PRIVACY 🤓 MAJOR BROWSERS 🥥 🍪 🧭 EMORE SSS POLLING 🕬 SECURITY SSS BREAKOUT-ROOMS SSS SSS |    |
|                                                                                              | 25 |

9. Public chat box is available to address any problem during class.

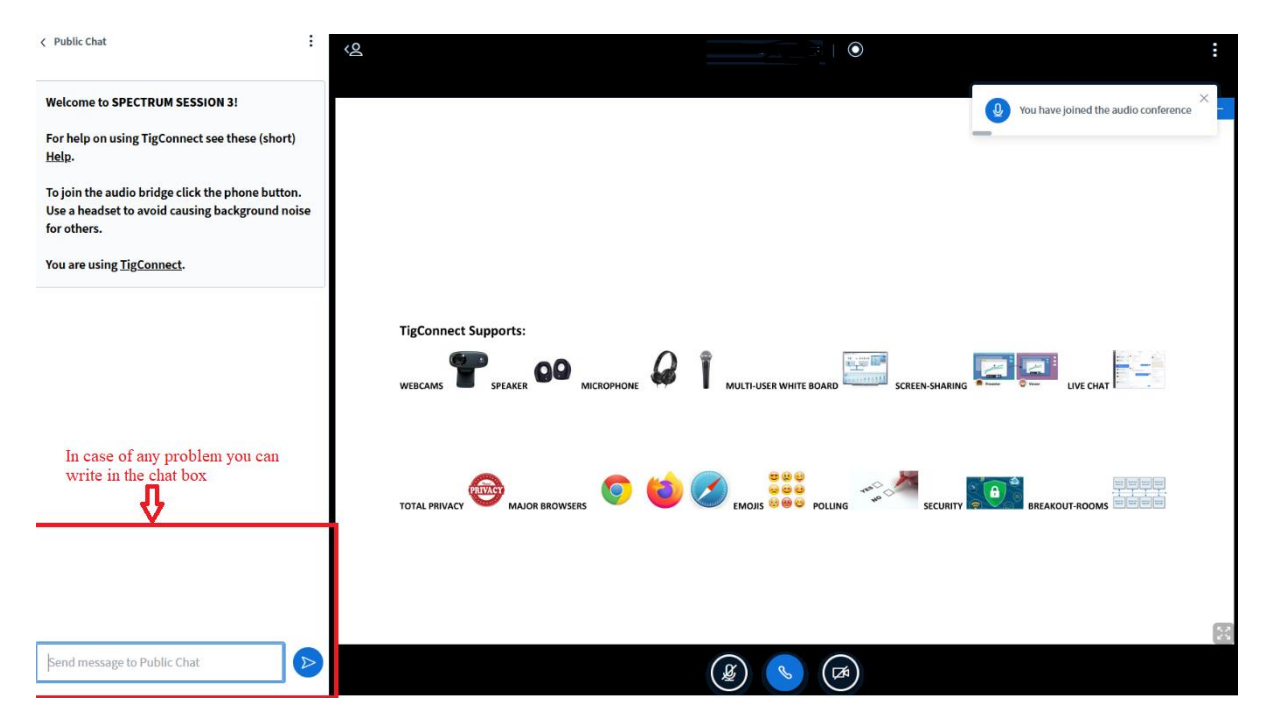